# Site Manager Release Notes

Version 1.50

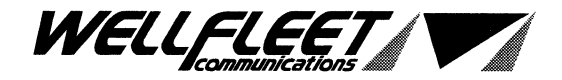

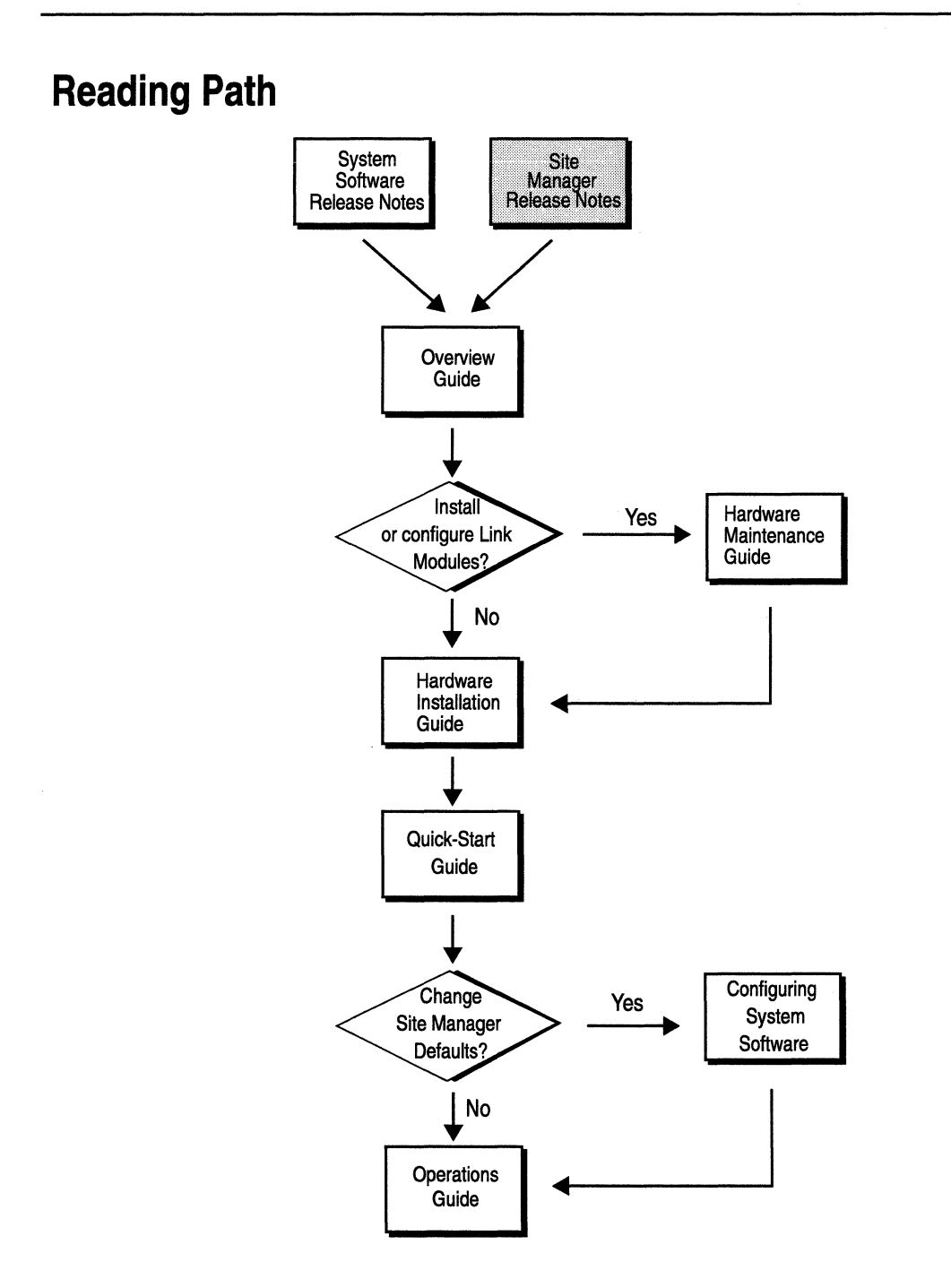

Part Number: 105548, Revision A

Copyright 1988-1993 Wellfleet Communications, Inc. (Unpublished)

All Rights Reserved. Printed in USA. February, 1993.

Information presented in this document is subject to change without notice. This information in this document is proprietary to Wellfleet Communications, Inc. and/or its suppliers.

The software described in this document is furnished under a license agreement or non-disclosure agreement. The terms of the Software License are provided for reference on the following page.

Notice to U.S. Government Licensees

For Department of Defense

**Restricted Rights Legend** 

Use, duplication, or disclosure by the government is subject to restrictions as as set forth in subparagraph (c)(1)(ii) of the Rights in Technical Data and Computer Software Clause at DFARS 252.227-7013.

For All Other Executive Agencies

Notice

Notwithstanding any other license agreement that may pertain to, or accompany the delivery of, this computer software, the rights of the Government regarding its use, reproduction, and disclosure are as set forth in the Commercial Computer Software-Restricted Rights clause at FAR 52.227-19.

AppleTalk is a registered trademark of Apple Computer, Inc.

DEC, DECnet, VAX, and VT-100 are trademarks of Digital Equipment Corporation. Distinct is a registered trademark and Distinct TCP/IP is a trademark of Distinct Corporation. Ethernet is a registered trademark and XNS is a trademark of Xerox Corporation. HP is a registered trademark of Hewlett-Packard Company. IBM, IBM PC, NetBIOS, and Token Ring are trademarks of International Business Machines Corp. Internet Packet Exchange (IPX) and Novell are trademarks of Novell, Inc. Intel is a registered trademark of Intel Corporation. Microsoft and MS-DOS are registered trademarks and Microsoft Windows is a trademark of Microsoft Corporation. Sun Workstation and SUN OS are trademarks of Sun Microsystems, Inc. UNIX is registered trademark of AT&T Bell Laboratories. Wellfleet is a trademark of Wellfleet Communications, Inc. X Window System is a trademark of the Massachusetts Institute of Technology. VINES is a trademark of Banyan Systems Incorporated. Other product names are trademarks or registered trademarks of their respective owners. 3COM is a trademark of 3COM Corporation.

#### Wellfleet Communications, Inc., 15 Crosby Drive, Bedford, MA 01730

# **Table of Contents**

### Version 1.50

| About these Release Notes                | 1  |
|------------------------------------------|----|
| Upgrading to Site Manager Version 1.50   | 2  |
| Guidelines For Working With Site Manager | 3  |
| Known Anomalies                          | 9  |
| UNIX and PC Anomalies                    | 9  |
| UNIX - Specific Anomalies                | 17 |
| PC - Specific Anomalies                  | 17 |
| Documentation Errata                     |    |
| Quick-Start Guide                        | 22 |
| Configuring System Software Volume I     |    |

# Version 1.50

### **About these Release Notes**

The Site Manager version 1.50 allows you to manage Wellfleet routers running system software version 7.50.

These Site Manager Release Notes describe additional enhancements and functionality included in version 1.50 that is not documented elsewhere, including:

- □ How to upgrade from your current Site Manager version to version 1.50.
- **Guidelines for working with Site Manager 1.50.**
- □ Known Site Manager anomalies.
- **Documentation Errata**.

## **Upgrading to Site Manager Version 1.50**

Use the instructions described in this section if you are currently running an earlier release of Site Manager (Version 1.00 or 1.01) on your SPARC workstation.

Note: Before upgrading to Site Manager 1.50, ensure that your SPARC workstation is running SUN OpenWindows 3.0 using either the OpenLook window manager (supplied with OpenWindows) or Motif window manager (optional) or MIT X11 Windows System (optional; Release 4.0 or greater).

Upgrade to Site Manager 1.50 as follows:

- 1. Load the Site Manager 1.50 cartridge in the proper drive.
- 2. Log in to your SPARC workstation as root.
- 3. Change to the home directory where Site Manager 1.00 or 1.01 is installed.

For example:

cd /u/backbay/sitemanager

4. Extract the files from the Site Manager 1.50 cartridge using the tar command.

For example:

tar xvf /dev/rst0

Where **rst0** is the device name of the tape drive.

5. Execute the Site Manager installation script by entering:

WFSM\_INSTALL

When installation is finished, your workstation displays the message "Site Manager Installation Complete".

6. Enter logout to exit.

# **Guidelines For Working With Site Manager**

This section describes guidelines for working with Site Manager 1.50.

| Guideline: | Under OpenWindows, if you are in the Remote File<br>System, the Event Manager , or running Remote Config,<br>you may experience a brief hang. This is due to the<br>signalling mechanism incorporated into these<br>applications. To avoid the problem, do not leave the pull-<br>down menus opened during any TFTP operation. If this<br>does happen, you will get an error in the console window<br>with the following text: |
|------------|----------------------------------------------------------------------------------------------------|
|            | Warning:<br>Name: menubar<br>Class: XmRowColumn<br>XtGrabKeyboard failed                                                                                                    |
|            | To fix this you will have to log in from another workstation and restart the X server.                                                                                                    |
| Platform:  | UNIX                                                                                                    |
| Guideline: | When executing any Site Manager application, never start up the Site Manager in the $c: \wf$ directory. You will get a GPF (general protection fault) if you attempt to remote config the file config from this directory.                                                                                                    |
| Platform:  | PC                                                                                                    |
| Guideline: | When executing any Site Manager application, never start up the Site Manager in the $/usr/wf$ directory. You will get a core dump if you attempt to remote config the file config from this directory.                                                                                                    |
| Platform:  | UNIX                                                                                                    |

| Guideline: | When you create a file using a Site Manager application<br>(when you use the Configuration Manager to create a<br>configuration file, for example), make certain that you<br>have write-access privileges to the current working<br>directory.                                                                                                    |
|------------|----------------------------------------------------------------------------------------------------|
| Platform:  | PC and UNIX                                                                                                    |
| Guideline: | When closing or exiting a Site Manager application,<br>make certain to use the Site Manager's file/exit menu<br>selection. Do <b>not</b> exit from the application by using the<br>Windows' title bar.                                                                                                    |
| Platform:  | PC and UNIX                                                                                                    |
| Guideline: | When you first activate the Site Manager's statistics<br>screens, all counters displayed on the screens begin<br>incrementing from 0. The actual statistics count kept by<br>the router is different, however, and can be accessed<br>using the TI.                                                                                                    |
| Platform:  | PC and UNIX                                                                                                    |
| Guideline: | Compacting files on the router's Flash card can take up<br>to 3 minutes when you use the Site Manager's remote file<br>system application. Do <b>not</b> attempt to perform any other<br>tasks until you get a pop-up message box informing you<br>that the files have been compacted. (Note that the<br>hour-glass that indicates that the system is busy may<br>disappear after 30 seconds, however, the files are not<br>compacted until the confirmation message appears.) |
| Platform:  | PC and UNIX                                                                                                    |
| Guideline: | If you are working with a large Bridge forwarding table,<br>the statistics may take a longer than normal time to<br>display on the screen.                                                                                                    |
| Platform:  | PC and UNIX                                                                                                    |

| Guideline: | If you want to change color<br>system, refer to this guide<br>UNIX system, there is a fi<br>\$OPENWINHOME/lib/ap<br>XJam that you must edit.                                                                                        | rs or fonts on your PC or UNIX<br>line. When changing fonts on a<br>ile located in the<br>p-defaults directory called<br>Search for the following line:                                                                                                    |
|------------|----------------------------------------------------------------------------------------------------|----------------------------------------------------------------------------------------------------|
|            | XJam*fontList:                                                                                                    | fixed                                                                                                    |
|            | Change the word fixed to the<br>For a list of the fonts your<br>command xlsfonts, which<br>\$OPENWINHOME/bin. No<br>font for all users of Site Mode<br>single user, add the above<br>Make sure you change the<br>font, for example: | the name of the font you desire.<br>• X Server supports, run the<br>should be in the directory<br><i>Note that this will change the</i><br><i>unager</i> . To change the font for a<br>e line to his/her .Xdefaults file.<br>• word fixed to the appropriate |
|            | XJam*fontList:                                                                                                    | 8x16                                                                                                    |
|            | To change fonts on the PC<br>this file is located in your<br>(usually \windows). Searc                                                                                                    | , you must edit the file jam.ini;<br>MS-WINDOWS directory<br>ch for the following line:                                                                                                    |
|            | SystemFont=OEM_F                                                                                                    | IXED_FONT                                                                                                    |
|            | Change OEM_FIXED_FO<br>examples are provided for<br>example:                                                                                                    | NT to the desired font. Some<br>you inside the jam.ini file. For                                                                                                    |
|            | SystemFont=SYSTEM                                                                                                    | A_FIXED_FONT                                                                                                    |

In UNIX, to change the color scheme of Site Manager, edit the XJam file discussed above. JAM allows you to change the foreground color, the background color and a subset of system colors.

**Note:** We recommend strongly that you do not change the subset of system colors.

To change the foreground color, look for the following line, from within you favorite editor:

white

XJam\*foreground:

You can change the foreground color, in this case white, to any color the X Server knows about. For a list of all the known colors, execute the showrgb command. This command is most often found in the \$OPENWINHOME/ bin directory. Any color you see can be inserted as your foreground color. To change the background color, perform the same procedure as above, but change the XJam\*background entry. Just like with changing fonts, this will change the colors for all users. To edit a single user's colors, add the following lines to the users .Xdefaults file:

| XJam*foreground: | steelblue3  |
|------------------|-------------|
| XJam*background: | chartreuse3 |

On the PC, the color scheme is taken from the Program Manager. Therefore, whatever colors you choose for the *entire* Windows setup, will be applied to Site Manager.

| <b>Note:</b> Do not edit the colors defined in the jam.ini file; this may cause problems with Site Manager. |                                                                                                    |
|----------------------------------------------------------------------------------------------------|----------------------------------------------------------------------------------------------------|
|                                                                                                    | To change the colors for Windows, refer to the MSWindows reference manual.                                                                                                    |
| Platform:                                                                                                   | PC and UNIX                                                                                                    |
| Guideline:                                                                                                  | For some unknown reason, sometimes when an IP<br>records is created, an associated ARP record does not get<br>created. If IP is not functioning properly, and all<br>debugging efforts have failed, use the TI to check that<br>every IP record has an associated ARP record. If any ARP<br>records are missing, you will need to use the TI to create<br>the ARP record to go with the associated IP record. |
| Platform:                                                                                                   | PC and UNIX                                                                                                    |
| Guideline:                                                                                                  | On the Log Monitor and Trap Monitor, note that<br>addresses are sometimes displayed in byte-inverted<br>format.                                                                                                    |
| Platform:                                                                                                   | PC only                                                                                                    |
| Guideline:                                                                                                  | When you are working with OSPF and wish to edit OSPF<br>parameters, you can access the OSPF configuration<br>screen easily by selecting the following menu path:                                                                                                    |
|                                                                                                    | Protocols/IP/OSPF/ <ospf_window></ospf_window>                                                                                                    |
|                                                                                                    | where <ospf_window> is one of the available OSPF<br/>configuration window choices: Global, Area,<br/>Interfaces, or Virtual Interfaces.</ospf_window>                                                                                                    |
| Platform:                                                                                                   | PC and UNIX                                                                                                    |

| Guideline: | After you add a RIP, OSPF, Import or Export IP route<br>filter, note that there are additional filter fields that you<br>may have to edit in order for the filter to operate properly<br>on your network. If you do not edit this additional filter<br>information, the Site Manager accepts the default values. |
|------------|----------------------------------------------------------------------------------------------------|
| Platform:  | PC and UNIX                                                                                                    |
| Guideline: | Site Manager allows you to add, delete, or modify<br>protocols on a circuit. It does not; however, allow you to<br>change network addresses on a circuit. If you want to<br>change the address of a protocol on a circuit, you must<br>delete that protocol interface, and create a new one.                     |
| Platform:  | PC and UNIX                                                                                                    |

## **Known Anomalies**

The following sections, UNIX and PC Anomalies, and PC-Specific Anomalies, describe known Site Manager anomalies and their suggested work arounds. Software fixes for all known anomalies are expected in the near future.

#### **UNIX and PC Anomalies**

| Anomaly :                                             | Can't specify action when adding an IPX SAP filter                                                                                                    |
|-------------------------------------------------------|----------------------------------------------------------------------------------------------------|
| Platform:                                             | UNIX and PC                                                                                                    |
| PIN Number:                                           | u350                                                                                                    |
| Description:                                          | You cannot specify the action when adding an IPX SAP<br>Server or Network filter. There is an extra nameless field<br>in the Add SAP Net Level Window, but you cannot do<br>anything with it.                                                                                         |
| Work Around:                                          | To specify the action, you have to first add the filter, then<br>edit it; the Action field only appears when editing the<br>filter.                                                                                                    |
|                                                       |                                                                                                    |
| Anomaly :                                             | No stats in the OSPF Virtual Interface Stats<br>Window                                                                                                    |
| <b>Anomaly :</b><br>Platform:                         | No stats in the OSPF Virtual Interface Stats<br>Window<br>UNIX and PC                                                                                                    |
| Anomaly :<br>Platform:<br>PIN Number:                 | No stats in the OSPF Virtual Interface Stats<br>Window<br>UNIX and PC<br>u366                                                                                                    |
| Anomaly :<br>Platform:<br>PIN Number:<br>Description: | No stats in the OSPF Virtual Interface Stats<br>Window<br>UNIX and PC<br>u366<br>In the Virtual Interface Activity Statistics Window, only<br>the virtual addresses appear, no statistics. The console<br>displays the following message: get_list:SnmpGet failed:<br>no such object. |

| Anomaly :    | Circuit name in AppleTalk statistics windows gets cleared                                                                                                    |
|--------------|----------------------------------------------------------------------------------------------------|
| Platform:    | UNIX and PC                                                                                                    |
| PIN Number:  | u374                                                                                                    |
| Description: | The Circuit field for the traffic windows is not always<br>redrawn in any of the traffic or errors windows for<br>AppleTalk statistics. This seems to happen when the<br>mouse is moved in and out of the window as the stats are<br>appearing in the window. The Circuit column goes blank<br>and is never updated. |
| Work Around: | Do not move the mouse in and out of the window while<br>stats are being drawn. This anomaly will be fixed in a<br>subsequent release.                                                                                                    |
| Anomaly :    | Long IPX SAP Server names overwrite socket.                                                                                                    |
| Platform:    | UNIX and PC                                                                                                    |
| PIN Number:  | u404                                                                                                    |
| Description: | In the IPX SAP Table Statistics Window, servers with<br>very long names don't have the proper socket number<br>displayed. It seems the last four characters in the name,<br>including the trailing ", are displayed as the socket<br>number.                                                                         |
|              | This happens with servers whose names are 38 characters long and are of type 0x4b.                                                                                                    |
| Work Around: | Give your servers shorter names. This anomaly will be fixed in a subsequent release.                                                                                                    |

| Anomaly :    | No message displayed to user at boot.                                                                                                    |
|--------------|----------------------------------------------------------------------------------------------------|
| Platform:    | UNIX and PC                                                                                                    |
| PIN Number:  | u406                                                                                                    |
| Description: | The Site Manager does not tell you when the router is back up after a reboot.                                                                                                    |
| Work Around: | This anomaly will be fixed in a subsequent release.                                                                                                    |
| Anomaly :    | AppleTalk and VINES should not be configurable over SMDS                                                                                                    |
| Platform:    | UNIX and PC                                                                                                    |
| PIN Number:  | u412                                                                                                    |
| Description: | Site Manager incorrectly allows you to configure<br>AppleTalk and VINES over an SMDS circuit.                                                                                                    |
| Work Around: | Do not use VINES or AppleTalk over SMDS. This anomaly will be fixed in a subsequent release.                                                                                                    |
| Anomaly :    | IP over SMDS MAC address improperly handled                                                                                                    |
| Platform:    | UNIX and PC                                                                                                    |
| PIN Number:  | u425                                                                                                    |
| Description: | Site Manager fails to properly convert the SMDS NANP<br>MAC address (entered at the MAC Address parameter)<br>into E.164 format. Specifically, Site Manager fails to<br>prepend C1 and append FFFF to the NANP address. |
| Work Around: | Use the TI to configure wfIpInterfaceCfgMacAddress in proper E.164 format; for example C16172802374FFFF. This anomaly will be fixed in a subsequent release.                                                            |

| Anomaly :    | Source Routing with Disabled IP Encaps                                                                                                    |
|--------------|----------------------------------------------------------------------------------------------------|
| Platform:    | UNIX and PC                                                                                                    |
| PIN Number:  | u57                                                                                                    |
| Description: | The Configuration Manager forces you to enter an IP<br>address in the Source Routing Global parameters<br>Window, even when IP Encaps is disabled. |
| Work Around: | Enter the IP address; it will be subsequently ignored.                                                                                             |
| Anomaly :    | Cannot Turn Off Filters                                                                                                    |
| Platform:    | UNIX and PC                                                                                                    |
| PIN Number:  | u66                                                                                                    |
| Description: | The Configuration Manager does not allow you to disable filters that have been enabled.                                                            |
| Work Around: | Either delete the filter entirely, or use the TI to disable the filter.                                                                            |
| Anomaly :    | IP Circuits Without SMDS                                                                                                    |
| Platform:    | UNIX and PC                                                                                                    |
| PIN Number:  | u102                                                                                                    |
| Description: | The Configuration Manager incorrectly allows you to specify SMDS group and ARP addresses for IP circuits without SMDS.                             |
| Work Around: | Do not attempt to configure these addresses unless SMDS is configured on the circuit.                                                              |

| Anomaly :    | Frame Relay Over T1 has Wrong Defaults                                                                                                    |
|--------------|----------------------------------------------------------------------------------------------------|
| Platform:    | UNIX and PC                                                                                                    |
| PIN Number:  | u121                                                                                                    |
| Description: | When you configure Frame Relay over T1, the<br>Configuration Manager provides the wrong defaults;<br>specifically, the Bofl parameter should be set to<br>DISABLE and the WAN Protocol parameter should be<br>set to Frame Relay. |
| Work Around: | Use the Site Manager to reconfigure the parameters with the proper values.                                                                                                    |
| Anomaly :    | Spanning Tree Forward Transitions Statistics<br>Disappear                                                                                                    |
| Platform:    | UNIX and PC                                                                                                    |
| PIN Number:  | u152                                                                                                    |
| Description: | When you move the cursor from the Spanning Tree<br>Interfaces Topology Information Window, the statistics<br>disappear.                                                                                                    |
| Work Around: | This anomaly will be fixed in a subsequent release.                                                                                                    |
| Anomaly :    | E1 Parameters Window lack help function                                                                                                    |
| Platform:    | UNIX and PC                                                                                                    |
| PIN Number:  | u177                                                                                                    |
| Description: | The E1 Parameters window does not have a help button.                                                                                                    |
| Work Around: | Refer to the <i>Configuring System Software Guide</i> , <i>Volume I</i> .                                                                                                    |

| Anomaly :    | Default Token Ring Circuit Name Wrong                                                                                                    |
|--------------|----------------------------------------------------------------------------------------------------|
| Platform:    | UNIX and PC                                                                                                    |
| PIN Number:  | u210                                                                                                    |
| Description: | The default token ring circuit name is tXX (where XX is<br>slot and connector number). This circuit name should be<br>reserved for T1 circuits and token ring circuits should<br>take the default oXX.            |
| Work Around: | Manually enter the circuit name to conform with the oXX format when you add a token ring circuit. This anomaly will be fixed in a subsequent release.                                                             |
| Anomaly :    | SNMP Edit Manager Screen contains blank field                                                                                                    |
| Platform:    | UNIX and PC                                                                                                    |
| PIN Number:  | u213                                                                                                    |
| Description: | The SNMP Manager field in the SNMP Edit Manager<br>Screen is blank: it should contain the IP address of the<br>manager being edited.                                                                              |
| Work Around: | This anomaly will be fixed in a subsequent release.                                                                                                    |
| Anomaly :    | Spanning Tree Global MAC Address defaults to bad value                                                                                                    |
| Platform:    | UNIX and PC                                                                                                    |
| PIN Number:  | u216                                                                                                    |
| Description: | The Spanning Tree Global MAC Address defaults to an<br>"all-0's" value allowing for the possibility of duplicate<br>addresses within the network. Such an address is also<br>illegal within a DECnet environment. |
| Work Around: | You must configure a non-zero MAC address in this field.                                                                                                    |

| Anomaly :    | Protocol Priority Stats Window comes up empty                                                                                                    |
|--------------|----------------------------------------------------------------------------------------------------|
| Platform:    | UNIX and PC                                                                                                    |
| PIN Number:  | u276                                                                                                    |
| Description: | If you select the Protocol Prioritization Stats Window<br>before the interface window fills in with data, the Stats<br>Window comes up with all data fields blank. |
| Work Around: | Let the Interface Window fill in the circuit information<br>first, then select the Statistics Window. This anomaly is<br>true of most statistics windows.          |
| Anomaly :    | T1 error field is missing                                                                                                    |
| Platform:    | UNIX and PC                                                                                                    |
| PIN Number:  | u280                                                                                                    |
| Description: | The red alarm field in the T1 Error Statistics Window is blank.                                                                                                    |
| Work Around: | Refer to the T1 MIB.                                                                                                    |
| Anomaly :    | Non-numeric values accepted for SMDS address                                                                                                    |
| Platform:    | UNIX and PC                                                                                                    |
| PIN Number:  | u353                                                                                                    |
| Description: | Site Manager incorrectly allows non-numeric values to be<br>accepted as an SMDS address when configuring an<br>SMDS record.                                        |
| Work Around: | Only enter valid SMDS addresses, refer to your subscription agreement.                                                                                             |

| Anomaly :                                                    | ARP doesn't get configured after ti.cfg                                                                                                    |
|--------------------------------------------------------------|----------------------------------------------------------------------------------------------------|
| Platform:                                                    | UNIX and PC                                                                                                    |
| PIN Number:                                                  | u346                                                                                                    |
| Description:                                                 | After you've configured your very first IP interface, the<br>Site Manager automatically indicates that ARP is<br>enabled for every interface you configure thereafter. This<br>may not be true.                                                                                                    |
| Work Around:                                                 | If IP is not working, and all normal debugging efforts<br>have failed, use the TI to examine all IP circuits and<br>verify that each one has an ARP record. If any do not, you<br>must configure an ARP record for it.                                                                                                    |
|                                                              |                                                                                                    |
| Anomaly :                                                    | Dynamic Config and Save As                                                                                                    |
| Anomaly :<br>Platform:                                       | <b>Dynamic Config and Save As</b><br>UNIX and PC                                                                                                    |
| <b>Anomaly :</b><br>Platform:<br>PIN Number:                 | <b>Dynamic Config and Save As</b><br>UNIX and PC<br>u416                                                                                                    |
| <b>Anomaly :</b><br>Platform:<br>PIN Number:<br>Description: | Dynamic Config and Save As<br>UNIX and PC<br>u416<br>In Dynamic Mode, when trying to save a file on a flash<br>with no contiguous space available, Site Manager reports<br>that it cannot save the file. It displays the same error<br>message that you would get if you had used the TI, which<br>doesn't describe the actual reason it cannot save the file. |

### **UNIX - Specific Anomalies**

| Spanning Tree Traffic Statistics Window faulty access to                                                                                                    |
|----------------------------------------------------------------------------------------------------|
| UNIX only                                                                                                    |
| u423                                                                                                    |
| Occasionally, an attempt to access the Spanning Tree<br>Traffic Access Window results in the display of an<br>"UNABLE TO CREATE PIPE FOR SNMP TRAFFIC"<br>error message.                                    |
| Attempt to open the window again through the Statistics<br>Manager. If the message recurs, use the TI to obtain<br>Spanning Tree traffic statistics. This anomaly will be<br>fixed in a subsequent release. |
|                                                                                                    |

### PC - Specific Anomalies

| Anomaly :    | Erroneous pop-up message when adding Dual T1 card in local config                                                                                                    |
|--------------|----------------------------------------------------------------------------------------------------|
| Platform:    | PC only                                                                                                    |
| PIN Number:  | p58                                                                                                    |
| Description: | If you are trying to add circuits to a a dual T1 card in local<br>config mode, a pop-up window with the following message<br>appears: db_get_object_inst();<br>RECORD NOT FOUND (attr =2) |
| Work Around: | Click the OK button, and you will be able to add circuits.<br>This message is meaningless.                                                                                                |

| Anomaly :    | GPF on a particular file                                                                                                    |
|--------------|----------------------------------------------------------------------------------------------------|
| Platform:    | PC only                                                                                                    |
| PIN Number:  | p67                                                                                                    |
| Description: | Trying to do a remote configuration with a config file that<br>does not conform to DOS format causes a GPF (General<br>Protection Fault).                                                                                            |
| Work Around: | Make sure the file conforms to the 8.3 DOS file format.                                                                                                    |
| Anomaly :    | No accelerator key for the Command menu in the<br>Statistic Manager Window                                                                                                    |
| Platform:    | PC only                                                                                                    |
| PIN Number:  | p121                                                                                                    |
| Description: | The accelerator character for the command menu in the Statistics Manager Window is missing.                                                                                                    |
| Work Around: | Use your mouse. Or, type the command Alt-F, which puts<br>you in the menu bar. From there you may use your arrow<br>keys to move through menus and options, and your<br>return key to select options.                                |
| Anomaly :    | AppleTalk Statistics Window does not get redrawn                                                                                                    |
| Platform:    | PC only                                                                                                    |
| PIN Number:  | p126                                                                                                    |
| Description: | The list of interfaces in the AppleTalk Statistics Main<br>Window does not get redrawn correctly when another<br>window from the AppleTalk Stats is made the active<br>window and then dismissed. Not all interfaces get<br>redrawn. |
| Work Around: | Do not select another window until all data is appears in the main statistics window.                                                                                                    |

| Anomaly :    | CSMACD collision errors values missing                                                                                                    |
|--------------|----------------------------------------------------------------------------------------------------|
| Platform:    | PC only                                                                                                    |
| PIN Number:  | p143                                                                                                    |
| Description: | There are no values displayed under the Collision Errors<br>field in the CSMACD Miscellaneous Error Statistics<br>Window.                                              |
| Work Around: | This anomaly will be fixed in a subsequent release.                                                                                                    |
| Anomaly :    | Entering Source Routing and IP NTWK Ring<br>Numbers                                                                                                    |
| Platform:    | PC only                                                                                                    |
| PIN Number:  | p147                                                                                                    |
| Description: | The Conn. IP NTWK Ring number and the Source<br>Routing Ring Number should both be entered in hex.                                                                     |
| Work Around: | Even though it appears that you should enter these<br>values in decimal, you must enter the Conn. IP NTWK<br>Ring Number and the Source Routing Ring Number in<br>hex. |
| Anomaly :    | Adding SMDS to SYNC doesn't change line defaults                                                                                                    |
| Platform:    | PC only                                                                                                    |
| PIN Number:  | p149                                                                                                    |
| Description: | Adding SMDS or Frame Relay to a SYNC or HSSI circuit<br>does not change the line defaults to the correct values.                                                       |
| Work Around: | Access the line defaults window for either the SYNC or<br>HSSI line and manually change the values.                                                                    |

| Anomaly :                                                    | No accelerator keys for Admin menu items                                                                                                    |
|--------------------------------------------------------------|----------------------------------------------------------------------------------------------------|
| Platform:                                                    | PC only                                                                                                    |
| PIN Number:                                                  | p120                                                                                                    |
| Description:                                                 | There are no accelerator keys for the items under the<br>Admin menu in the main Wellfleet Site Manager<br>Window: Boot, Reset and Ping.                                                               |
| Work Around:                                                 | Use your mouse. Or, type the command Alt-F, which puts<br>you in the menu bar. From there you may use your arrow<br>keys to move through menus and options, and your<br>return key to select options. |
|                                                              |                                                                                                    |
| Anomaly :                                                    | No accelerator keys for the Protocols menu items                                                                                                    |
| <b>Anomaly :</b><br>Platform:                                | <b>No accelerator keys for the Protocols menu items</b><br>PC only                                                                                                    |
| <b>Anomaly :</b><br>Platform:<br>PIN Number:                 | <b>No accelerator keys for the Protocols menu items</b><br>PC only<br>p122                                                                                                    |
| <b>Anomaly :</b><br>Platform:<br>PIN Number:<br>Description: | No accelerator keys for the Protocols menu items<br>PC only<br>p122<br>There are no accelerator keys for the items under the<br>Protocols menu in the main Wellfleet Site Manager<br>Window.          |

| Anomaly :    | Trap Monitor problems                                                                                                    |
|--------------|----------------------------------------------------------------------------------------------------|
| Platform:    | PC only                                                                                                    |
| PIN Number:  | p125                                                                                                    |
| Description: | The Trap Monitor columns for slot and entity are<br>incorrect. The slot column seems to be giving the number<br>of entity, while the entity column shows "unknown" for<br>everything.                                           |
|              | If you are performing other actions while traps are being<br>drawn into the window, the traps do not always get full<br>timestamps drawn. The timestamps do get redrawn if<br>you scroll a full screen away and then come back. |
|              | The month abbreviation sometimes shows up as just a comma character. Clicking and dragging over it makes the month abbreviation appear.                                                                                         |
| Work Around: | This anomaly will be fixed in a subsequent release.                                                                                                    |

## **Documentation Errata**

This section describes identified errors in the document set. Update pages correcting these errors will be distributed in the near future.

#### **Quick-Start Guide**

- □ In step 7, on page 3-9 of the Quick-Start Guide, you are incorrectly instructed to:
  - enter c:\wf\bin\wfsm.exe in the Command box
  - enter c:\wf\bin in the Working Directory box

This will not work if you are installing the Site Manager on a PC. You must remove the word bin from the command strings; instead, you must:

- enter c:\wf\wfsm.exe in the Command box
- enter c:\wf in the Working Directory

#### **Configuring System Software Volume I**

- Page 1-1 of the Configuring System Software Guide Volume I incorrectly states that the Site Manager installation procedure is described in the Site Manager release notes. The installation procedure is actually described in the Quick-Start guide, in the chapter entitled Installing the Site Manager Software.
- Pages 6-22 and 6-23 of the Configuring System Software Guide Volume I describes how to configure the AppleTalk router to source route over token ring networks. This feature is currently unavailable for the AppleTalk router; thus the corresponding documentation is invalid.
- When describing how to specify a Ring ID for a backbone IP network, Page 8-30 of the Configuring System Software Guide Volume I incorrectly states:

To do this, specify the IP network's Ring ID at the Conn. IP NTWK Ring Number parameter for each source routing *interface*.

It should read as follows

To do this, specify the IP network's Ring ID at the Conn. IP NTWK Ring Number parameter for each source routing *bridge*.

□ The following Source Routing interface parameter was not documented. The parameter is located at the bottom of the Source Routing Interface Parameters Window (see Figure 8-19 in the *Configuring System Software Guide Volume I*) and functions as follows:

| <b>Parameter</b> : | IP Address                                                                                                    |
|--------------------|----------------------------------------------------------------------------------------------------|
| Wellfleet Default: | None                                                                                                    |
| <b>Options</b> :   | Any valid IP address                                                                                                    |
| Function:          | Shows the IP address that is currently assigned to this interface. (If one is not assigned, then this field will display 0). |
|                    | This parameter is used in conjunction with the IP Encaps parameter to map Ring IDs to IP addresses.                          |
| Instructions:      | If you simply accept the IP address displayed,<br>then the Ring ID maps to the IP address shown<br>here.                     |
|                    | If you wish to change the Ring ID mapping to the outgoing IP interface, then enter 0.0.0.0 at this field.                    |
|                    |                                                                                                    |

**Note:** If IP is not yet enabled on this interface, then anything you enter here will be overwritten when you configure IP.